# Welcome to the IRHA Social Communities.

The goal of this site is to network with through an online social network. The following pages will provide you with a screen shot of the page, feature description, and the basic functions for navigating each feature. We encourage you to surf around each site to familiarize yourself with the attributes it has to offer.

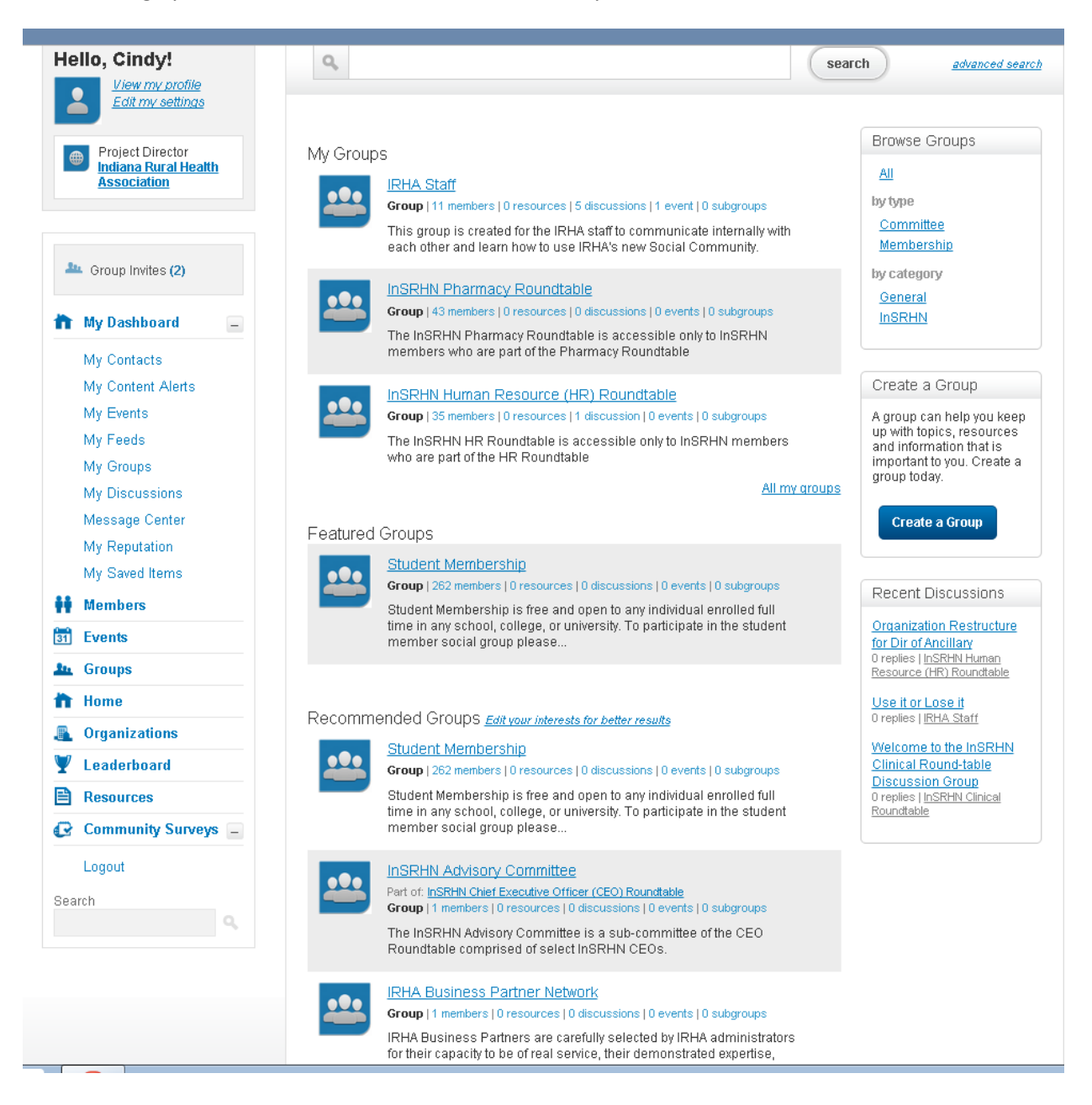

#### **Home Screen**

You can access and edit all of your personal information, as well as all the active groups, discussions etc... that you are participating in. Through the home screen, you can review group activities, announcements, discussions, resources, events and more by clicking on the associated hyperlink in the left column.

| Hom                                                       | e My Dashboard Groups & Roundtables Events Leaderboard F                                                             | kesources 🔻                                             |
|-----------------------------------------------------------|----------------------------------------------------------------------------------------------------|---------------------------------------------------------|
| View &                                                    | Edit your Profile                                                                                                    |                                                         |
| Hello, Laura!                                             | What are you doing?                                                                                                  | My Contacts                                             |
| View my profile<br>Edit my settings                       | Share 280 Characters Left                                                                                            | You do not have any<br>contacts yet                     |
| Operations Manager<br>Indiana Rural Health<br>Association | Laura Carison updated their status 1 year ago<br>Welcome to the Indiana Rural Health Association's Social Community! | View all contacts                                       |
| My Dashboard<br>Administration Home                       | Latest Community Updates May 19                                                                                      | Community Calendar     August 25, 2015, 07:30AM     EDT |
| Reporting Home                                            | Cindy Large created a new discussion topic in the group InSRHN<br>Human Resource (HR) Roundtable. 02:25 PM           | 2015 Leadership Seminar     October 8, 2015, 10:00AM    |
| Aroup Invite (1)                                          | May 1                                                                                                    | InSRHN CEO Advisory                                     |
| 📸 My Dashboard 💶                                          | Cindy Large created a new discussion topic in the group IRHA Staff.           10:27 AM                               | October 27, 2015, 03:00PM     EDT                       |
| My Contacts                                               | Apr 11                                                                                                    | InSRHN CEO Dinner<br>Meeting                            |
| My Content Alerts<br>My Events                            | Cindy Large created a new discussion topic in the group InSRHN<br>Clinical Roundtable, 10:48 AM                      | November 6, 2015, 10:00AM     EST                       |
| My Feeds                                                  | Cindy Large created a new discussion topic in the group IRHA Staff.                                                  | Clinical Roundtable<br>Meeting                          |
| My Discussions                                            | Apr 10                                                                                                    | <ul> <li>November 19, 2015,</li> </ul>                  |

## **Your Personal Profile**

Link to your profile is found on the top left column, it allows you to make changes to your profile, contacts, groups, and view your reputation page. The tabs for each section are located at the top of the page. Please be sure to include a picture of yourself for better networking with your peers.

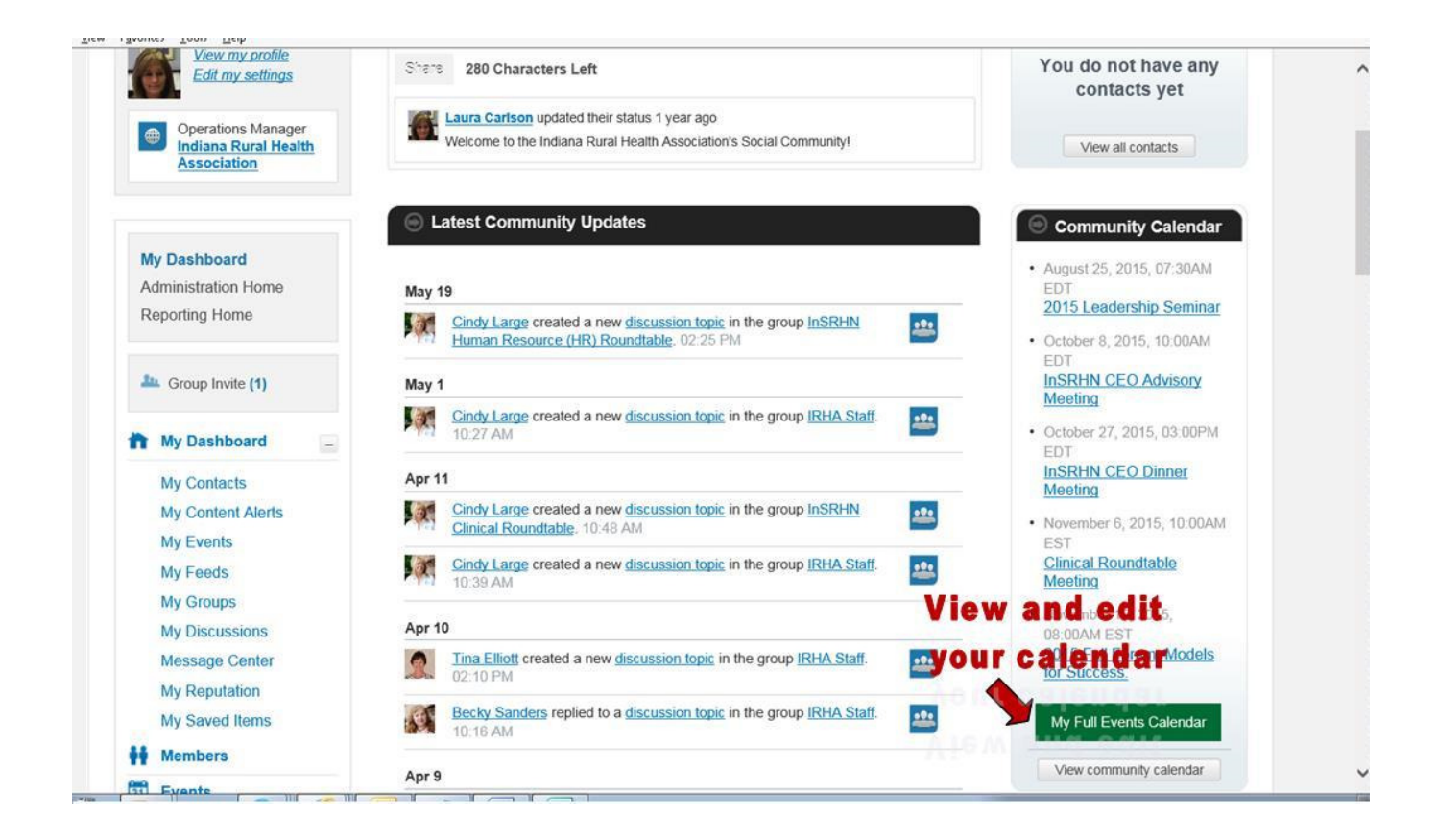

### **My Calendar**

Found in the right column, this calendar lists events from each of the groups you are participating in. Click on the hyperlink for details posted to the event. Be sure to click on the "**export event**" to add it to your Outlook calendar.

| Hello, Cindy!                           | MY GRC     | OUPS                                                                  |                                                                                                    |         |       |
|-----------------------------------------|------------|-----------------------------------------------------------------------|----------------------------------------------------------------------------------------------------|---------|-------|
| View my profile<br>Edit my settings     | All My Gr  | oups                                                                  |                                                                                                    |         |       |
| Project Director                        |            | Name                                                                  | Description                                                                                                    | Members | Actio |
| Association                             |            | InSRHN Chief Executive<br>Officer (CEO) Roundtable                    | The InSRHN CEO Roundtable is open to InSRHN member hospital CEOs only.                                                                                | 37      | ۹.Ж   |
| 🌆 Group Invites (2)                     |            | InSRHN Chief Financial<br>Officer (CFO) & Revenue<br>Cycle Roundtable | The InSRHN CFO Roundtable is accessible only to<br>InSRHN members who are part of the CFO<br>Roundtable                                               | 46      | ٩.೫   |
| My Dashboard                            | ••••       | InSRHN Clinical<br>Roundtable                                         | The InSRHN Clinical Roundtable (former Nurse<br>Executive Roundtable) is accessible only to InSRHN<br>members who are part of the Clinical Roundtable | 86      | ٩.    |
| My Content Alerts<br>My Events          | ••••       | InSRHN Human Resource<br>(HR) Roundtable                              | The InSRHN HR Roundtable is accessible only to<br>InSRHN members who are part of the HR<br>Roundtable                                                 | 35      | ۹.೫   |
| My Feeds<br>My Groups<br>My Discussions | ••••       | InSRHN Material<br>Management (MM)<br>Roundtable                      | The InSRHN MM Roundtable is accessible only to<br>InSRHN members who are part of the MM<br>Roundtable                                                 | 39      | ۹.Ж   |
| Message Center<br>My Reputation         |            | InSRHN Meaningful Use<br>(MU) & More Roundtable                       | The InSRHN MU Roundtable is accessible only to<br>InSRHN members who are part of the MU<br>Roundtable                                                 | 149     | ٩.Ж   |
| My Saved Items Members                  | ••••       | InSRHN Pharmacy<br>Roundtable                                         | The InSRHN Pharmacy Roundtable is accessible<br>only to InSRHN members who are part of<br>the Discrete David table                                    | 43      | ٩.    |
| 1 Events                                |            |                                                                       |                                                                                                    |         |       |
| n Groups                                |            | InSRHN Physician Practice<br>Management (PPM)                         | Ine INSRHIN PPM Roundtable is accessible only to<br>InSRHN members who are part of the PPM                                                            | 53      | ٩.Ж   |
| Home                                    |            | Roundtable                                                            | Roundtable                                                                                                    |         |       |
| Crganizations                           |            | IRHA Staff                                                            | This group is created for the IRHA staff to<br>communicate internally with each other and learn how                                                   | 11      | ٩.Ж   |
| 🖞 Leaderboard                           |            |                                                                       | to use IRHA's new Social Community.                                                                                                    |         |       |
| Resources                               | 1          |                                                                       |                                                                                                    |         |       |
| 🛛 Community Surveys 🖃                   | Showing re | sults 1 - 9 of 9 total results. Pa                                    | age 1 of 1.                                                                                                    |         |       |
| Logout                                  |            |                                                                       | -                                                                                                    |         |       |
| earch                                   |            |                                                                       |                                                                                                    |         |       |

## **My Groups**

The 'My Groups' features a listing of all the Groups & Roundtable you are in. You can access each group from this screen by clicking on the group hyperlink.

Many of the groups found on the IRHA Social Community are closed groups; the more IRHA items you participate or belong to, the more access you will have to certain groups.

After clicking the "My Groups" link, under the *Actions* column, if you hover on an action it will clarify what the action icon is.

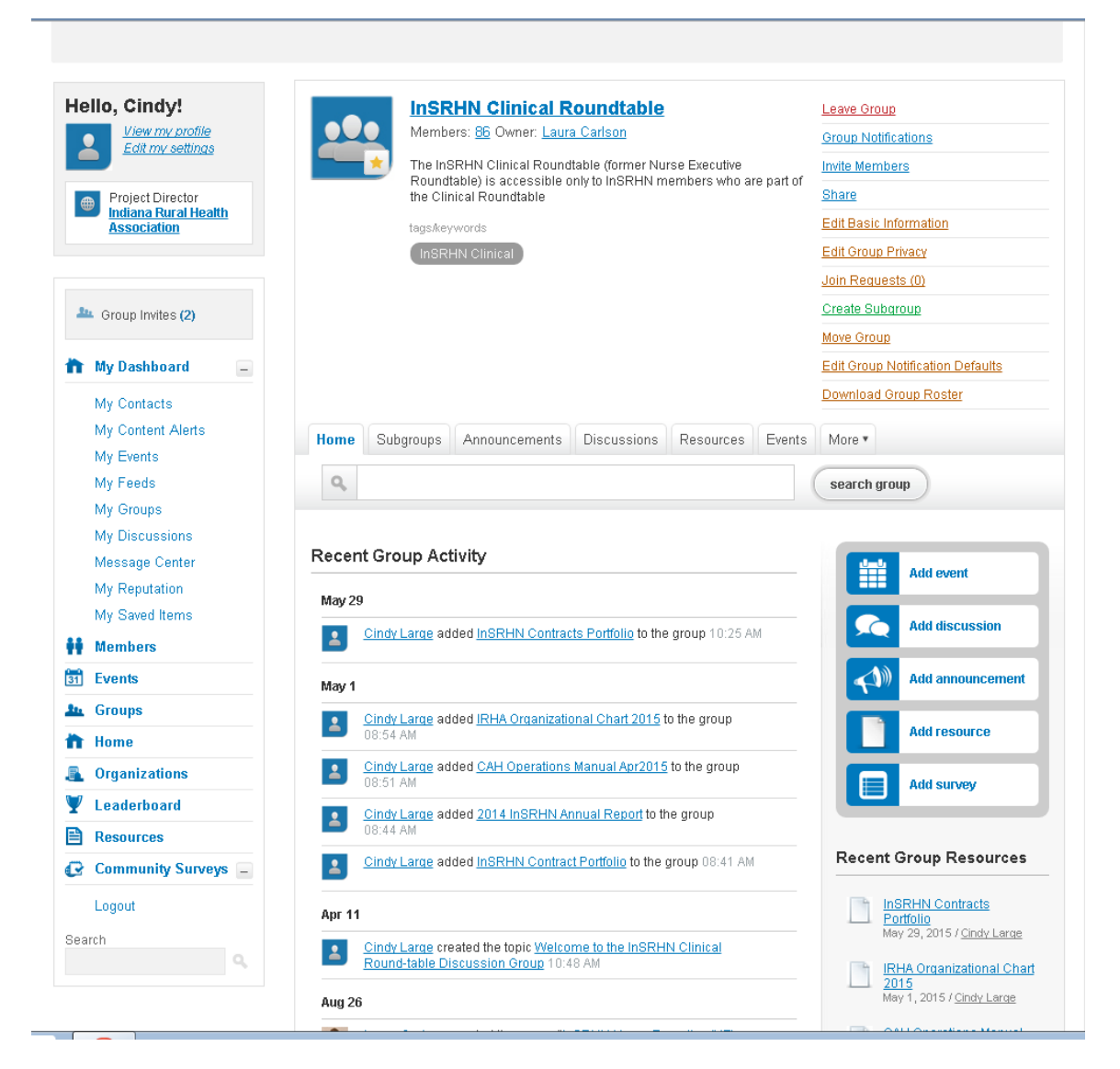

## **Select Group to View**

Select the hyperlink to the group you wish to access (prior slide). Through this *group home screen* you can review group activities, announcements, discussions, resources, events and more by clicking on the associated tab. You can also add events, discussions, announcements, resources, and surveys by clicking on the buttons in the right screen.

| Hello, Cindy!                                                  | Create Event                                                                                                   |
|----------------------------------------------------------------|----------------------------------------------------------------------------------------------------|
| Edit my settings                                               | This event is part of the InSRHN Clinical Roundtable group View group events                                   |
| Project Director<br>Indiana Rural Health<br>Association        | Based on the privacy settings of this group, this event will be viewable by group members only<br>Event Name * |
| 📠 Group Invites (2)                                            | Registration<br>Link                                                                                           |
| 🏠 My Dashboard 📃                                               | If this event has a registration page                                                                          |
| My Contacts<br>My Content Alerts<br>My Events                  | Location                                                                                                    |
| My Feeds                                                       | New York - GMT-04:00                                                                                           |
| My Groups<br>My Discussions<br>Message Center<br>My Reputation | Start Date *                                                                                                   |
| My Saved Items                                                 | End Date *                                                                                                    |
| 31 Events                                                      | mm/dd/yggy                                                                                                    |
| Le Groups                                                      | Tans/Keywords                                                                                                  |
| 🏠 Home                                                         | Separate with                                                                                                  |
| Organizations                                                  | commas (ex:<br>conference, social,                                                                             |
| Y Leaderboard                                                  | list, etc.)                                                                                                    |
| Resources                                                      | Description                                                                                                    |
| Logout                                                         | Image uploads are<br>Iimited to 2MB                                                                            |
| Search                                                         |                                                                                                    |
|                                                                |                                                                                                    |
|                                                                |                                                                                                    |
|                                                                |                                                                                                    |

## My Groups/Create an Event

This feature allows you to create events to send to the group. Based on the privacy settings, this survey will be viewable by group members only. If the event has a registration or RSVP you have the option to add this link to the event information.

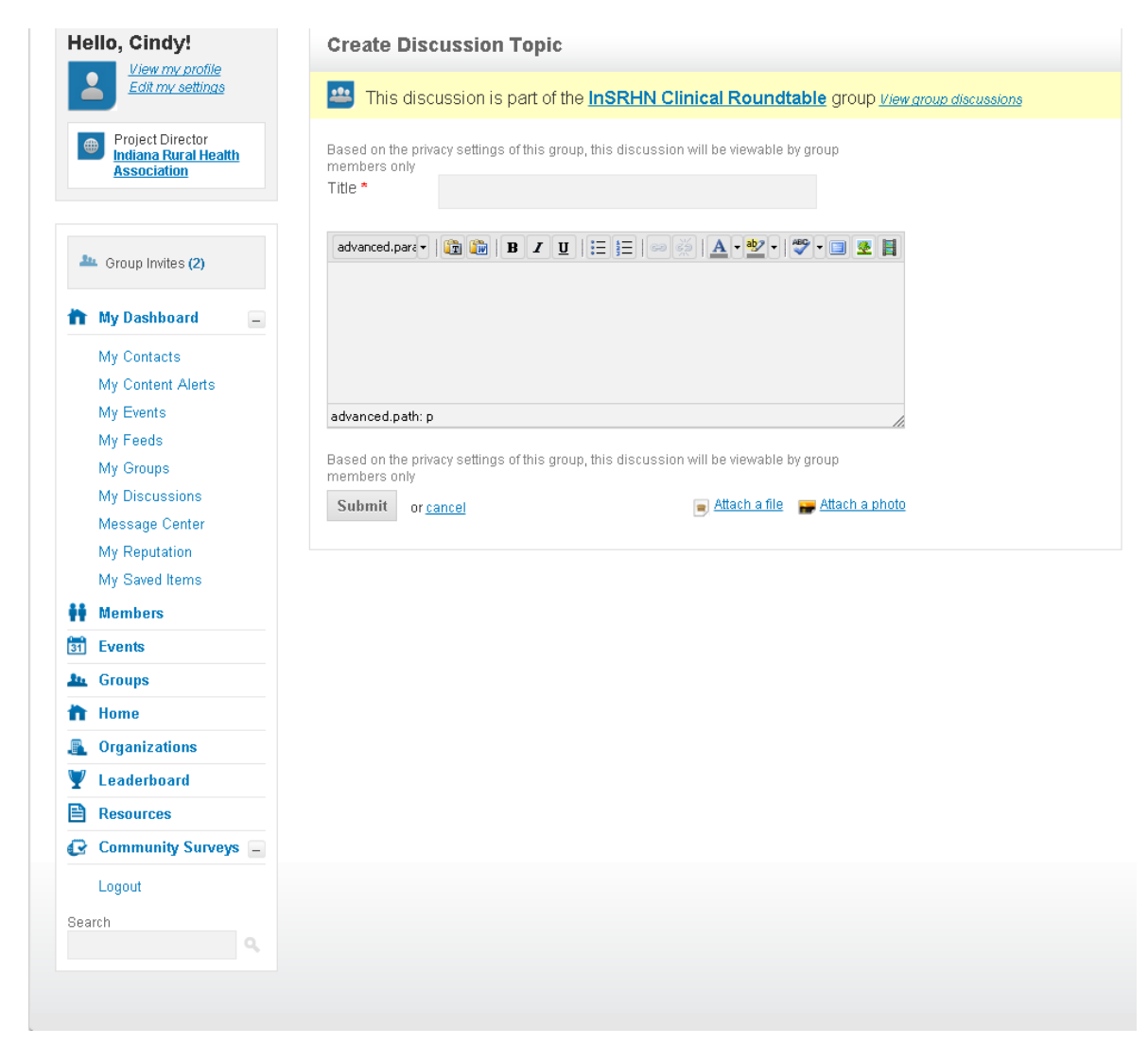

## My Groups/Create Discussion Topic

This feature allows you to create a discussion by topic, or reply to a discussion, within the group. When creating a new discussion, include the discussion title and a narrative discussion/request. You can also add a picture or file to the discussion or response. Click on submit for the discussion to be sent to the specific group. This will be added to the receiving members email activities for a response.

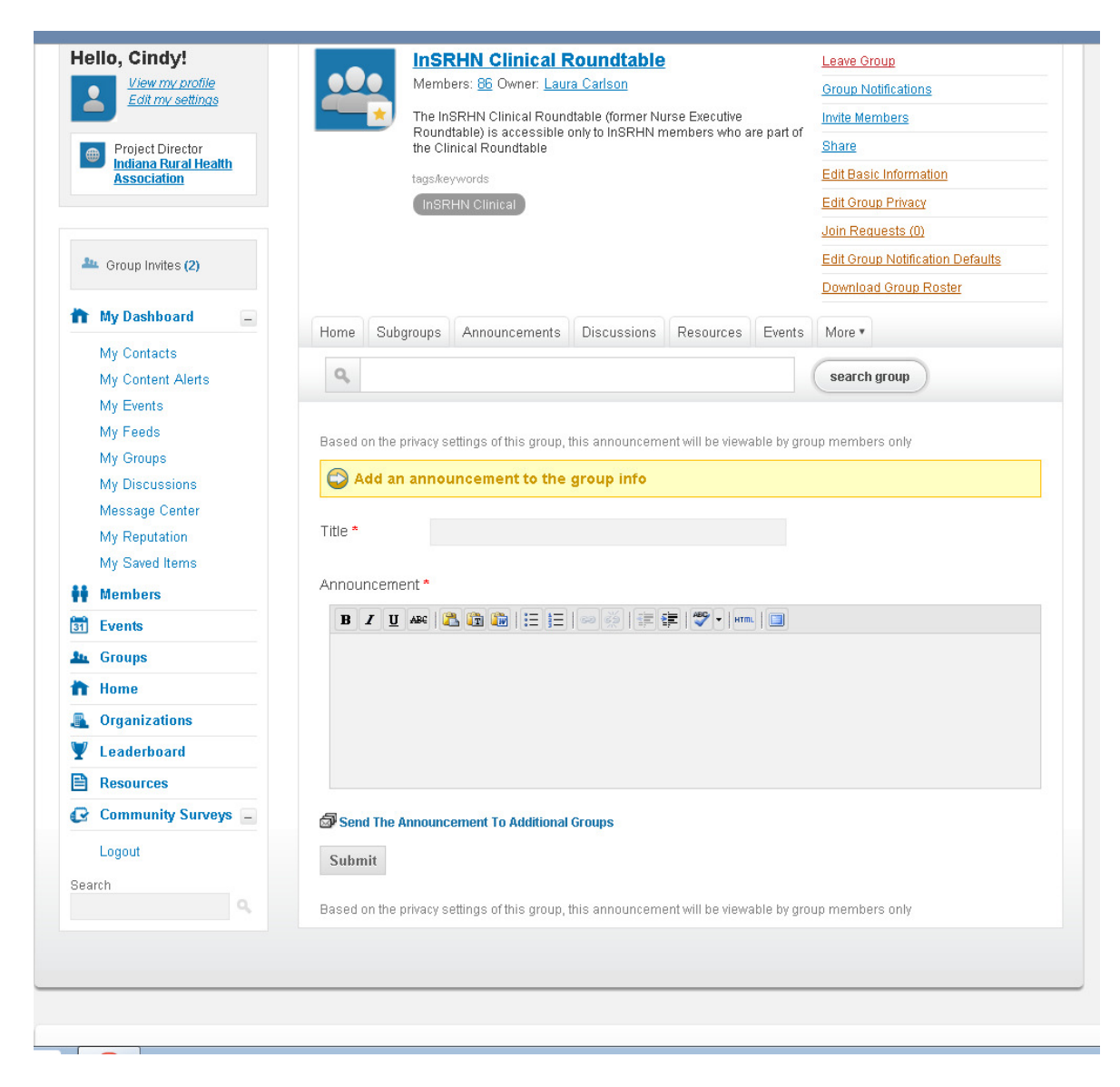

#### My Groups/Add an Announcement

This feature allows you to send an announcement to the group. Unlike a discussion, which other members can reply, with an announcement members cannot reply.

## My Groups/Subgroup

Within a group, there may be a subgroup. The subgroup tab allows you to view any subgroups, prior announcements, prior discussions, resources, events, surveys, and member listing in the subgroup.

| Hello, Cindy!                                                                                                    | Create Resource      |                   |                                                                                                    |                             |             |
|----------------------------------------------------------------------------------------------------|----------------------|-------------------|----------------------------------------------------------------------------------------------------|-----------------------------|-------------|
| Edit my settings                                                                                                    | This resource is pa  | art of the InSRHN | Clinical Round                                                                                                    | able group <u>View grou</u> | o resources |
| Project Director<br>Indiana Rural Health<br>Association                                                                                                    | Choose your Resource | е Туре:           |                                                                                                    |                             |             |
| 🏝 Group Invites (2)                                                                                                    |                      |                   | Long term<br>the set of the set<br>the set of the set of the set<br>the set of the set of the set<br>the set of the set of the set of the set<br>the set of the set of the set o |                             | 2145        |
| 📸 My Dashboard 📃                                                                                                    | File                 | Link              | Live Doc                                                                                                    | Photo Gallery               | Video       |
| My ContactsMy Content AlertsMy EventsMy FeedsMy GroupsMy DiscussionsMy BeylationMy Saved ItemsEventsEventsGroupsOrganizationsY LeaderboardResourcesCommunity SurveysCommunity Surveys |                      |                   |                                                                                                    |                             |             |
| Logout                                                                                                    |                      |                   |                                                                                                    |                             |             |
| Search                                                                                                    |                      |                   |                                                                                                    |                             |             |
|                                                                                                    |                      |                   |                                                                                                    |                             |             |

## My Groups/Create Resource

The resource feature allows you view or send files, links, live documents, photos, and videos to the group.

| Edit my settings                                        | Create Survey                                                                                      |
|---------------------------------------------------------|----------------------------------------------------------------------------------------------------|
| Project Director<br>Indiana Rural Health<br>Association | Based on the privacy settings of this group, this survey will be viewable by group<br>members only |
|                                                         | Survey Name *                                                                                      |
| 🏝 Group Invites (2)                                     |                                                                                                    |
| 💼 My Dashboard 📃                                        | Description                                                                                        |
| My Contacts                                             |                                                                                                    |
| My Content Alerts                                       |                                                                                                    |
| My Events                                               |                                                                                                    |
| My Feeds                                                |                                                                                                    |
| My Groups                                               |                                                                                                    |
| My Discussions                                          |                                                                                                    |
| Message Center                                          | Survey options                                                                                     |
| My Reputation                                           |                                                                                                    |
| iviy Saved items                                        | Visibility                                                                                         |
| Members                                                 | <ul> <li>Active</li> <li>Inactive</li> </ul>                                                       |
| 31 Events                                               | Open Survey For Responses                                                                          |
| 🌆 Groups                                                | 🖲 Yes 🤍 No                                                                                         |
| 🏠 Home                                                  | Publish Summary Results                                                                            |
| 🚨 Organizations                                         | 🖲 Yes 🤍 No                                                                                         |
| Y Leaderboard                                           | Publish Detailed Results                                                                           |
| Resources                                               | snow results by user                                                                               |
| 🚱 Community Surveys 🖃                                   | Show Participation As Activity Feed                                                                |
| Logout                                                  | Chow Fattopation As Address Feed                                                                   |
|                                                         |                                                                                                    |

## My Groups/Create Surveys

The create survey feature allows you to create surveys to send to the group. Based on the privacy settings, this survey will be viewable by group members only.